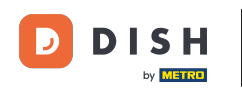

Dobro došli na svoju kontrolnu ploču popisa DISH web stranica. U ovom vodiču ćemo vam pokazati kako promijeniti lozinku.

| DISH WEBLISTING                                                                                       |                                                                                                    |                                                        | Cafe Porto 🙆 🕜                                                                                                    |  |  |  |  |
|----------------------------------------------------------------------------------------------------|----------------------------------------------------------------------------------------------------|--------------------------------------------------------|----------------------------------------------------------------------------------------------------|--|--|--|--|
|                                                                                                    | DDD Internet Contraction Contraction Contr | REVIEWS POSTS                                          |                                                                                                    |  |  |  |  |
| Profile Completeness100%UDATE PROFILE                                                                 | Overall rating on Google<br>3.8                                                                                                    | Rating on other networks<br>Google<br>3.8/5<br>reviews | <section-header><section-header><section-header><section-header><section-header><section-header><section-header></section-header></section-header></section-header></section-header></section-header></section-header></section-header> |  |  |  |  |
| Contacts Terms of use Data privacy Cookie settings<br>© Hospitality Digital 2020- All rights reserved |                                                                                                    |                                                        |                                                                                                    |  |  |  |  |

# • Najprije kliknite na ikonu svog profila.

| DISHWEBLISTING                                                                                       |                                  |                                         | Cafe Porto<br>Am Schlagbaum 1                                                                                                    |  |  |  |
|----------------------------------------------------------------------------------------------------|----------------------------------|-----------------------------------------|----------------------------------------------------------------------------------------------------|--|--|--|
|                                                                                                    | DDD Ene<br>DASHBOARD PROFILE     | REVIEWS POSTS                           |                                                                                                    |  |  |  |
| Profile Completeness100%UDATE PROFILE                                                                | Overall rating on Google<br>B.B. | <text><text><text></text></text></text> | <section-header><section-header><section-header><section-header><section-header><section-header><section-header><image/></section-header></section-header></section-header></section-header></section-header></section-header></section-header> |  |  |  |
| Contacts Terms of use Data privacy Cookie settings<br>© Hospitality Digital 2020-All rights reserved |                                  |                                         |                                                                                                    |  |  |  |

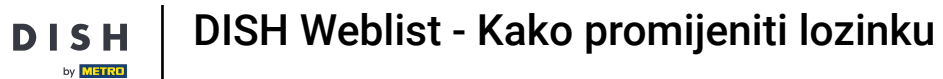

D

## Pojavit će se prozor. Zatim kliknite na Postavke računa .

| DISH WEBLISTING                                                                                        |                                 |                                                        | Cafe Porto<br>Am Schlagbaum 1                                                                                                    |  |  |  |  |
|----------------------------------------------------------------------------------------------------|---------------------------------|--------------------------------------------------------|----------------------------------------------------------------------------------------------------|--|--|--|--|
|                                                                                                    | DDD Dee<br>DASHBOARD PROFILE    | REVIEWS POSTS                                          | DISH WEBLISTING<br>Basic<br>Manages your business and                                                                                                    |  |  |  |  |
| Profile Completeness         100%         UDDTE PROFILE                                                | Overall rating on Google<br>3.8 | Rating on other networks<br>Gogle<br>3.8/5<br>.reviews | Ferreirs in Google Search.   Google Search.   UPGRADE TO PREMIUM   Upgrade to DISH Web Listing Premium and enable managing your business and reviews on additional 25+ directories.   Image: Coople Coople Coo |  |  |  |  |
| Contacts Terms of use Data privacy Cookie settings<br>© Hospitality Digital 2020 - All rights reserved |                                 |                                                        |                                                                                                    |  |  |  |  |

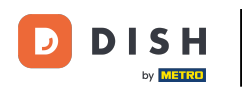

Sada ste u postavkama svog računa. Odavde idite na Promjena lozinke .

| DISH WEBLISTING |                                                                                                    |                         |                      |                     |                     |                              |              | Cafe Porto<br>Am Schlagbaum 1 | <u>@</u> | ? |
|-----------------|----------------------------------------------------------------------------------------------------|-------------------------|----------------------|---------------------|---------------------|------------------------------|--------------|-------------------------------|----------|---|
|                 |                                                                                                    | DDD                     | PROFILE              | REVIEWS             | POSTS               |                              |              |                               |          |   |
|                 | ▲ User Profile<br>First Name<br>HD'Ashley<br>Last Name<br>Steele<br>Business e-mail address<br>support@nearseatech.com           Business e-mail address           Support@nearseatech.com           Edit profile at Dish |                         |                      |                     |                     |                              |              |                               |          |   |
|                 | Change Password of your DISH ac Change Password                                                                                                    | count, please click the | e following Link. Yo | ou will be redirect | ed to the DISH acc  | ount settings.               |              |                               |          |   |
|                 | Export personal Data<br>You have the right to receive your person<br>Export data                                                                                                    | nal data in a structure | d, commonly used     | and machine-rea     | dable format in oro | ler to transmit it to anothe | r controller |                               |          |   |
|                 | Delete Account                                                                                                    |                         |                      |                     |                     |                              |              |                               |          |   |

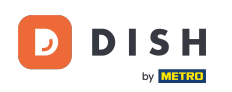

1 Tada ćete biti preusmjereni na postavke računa vašeg DISH profila. Opet kliknite na Promijeni lozinku .

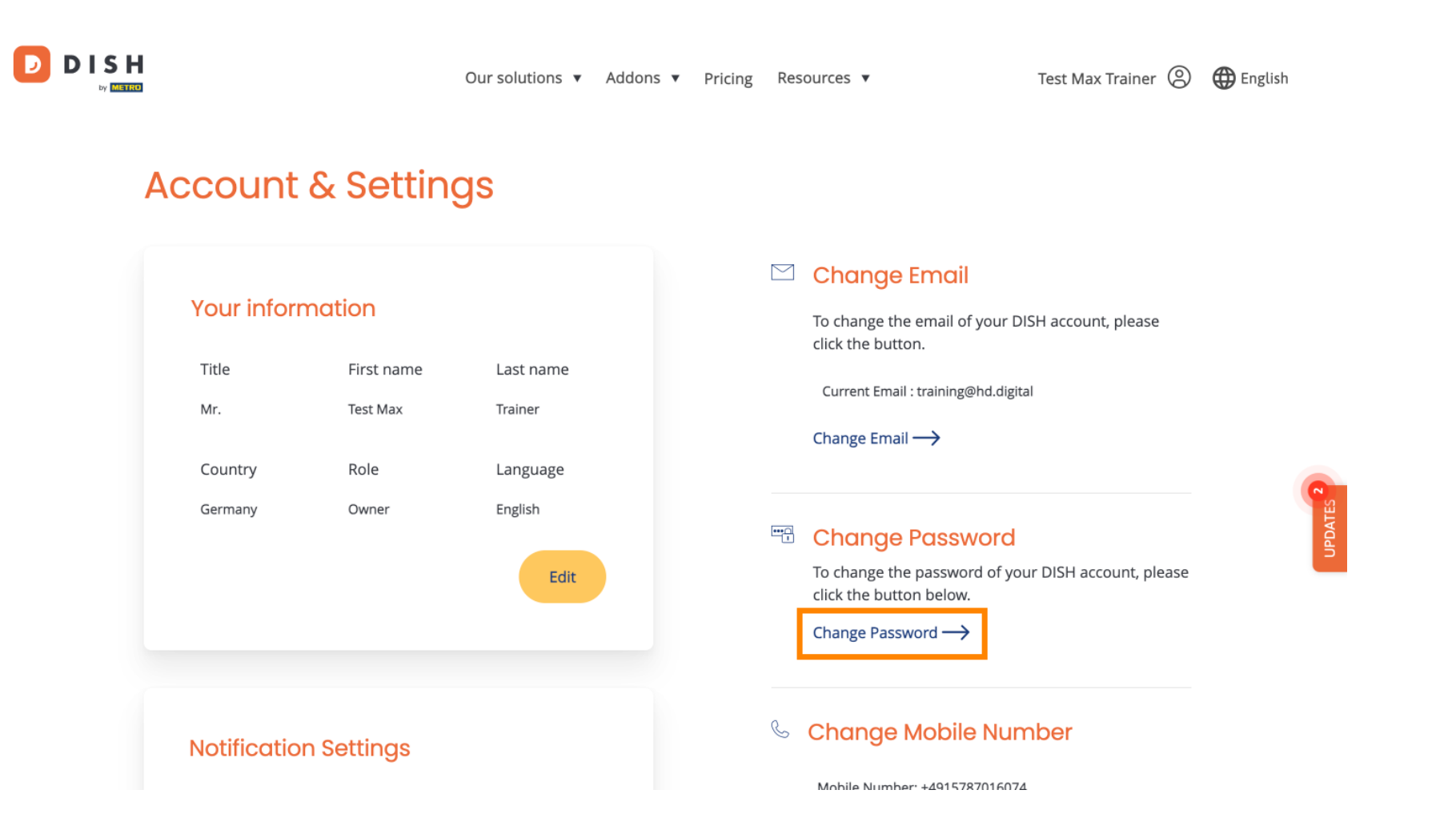

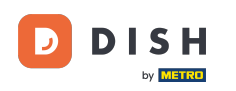

## 1 Otvorit će se novi prozor u kojem možete promijeniti lozinku.

|                          | English 👻 |
|--------------------------|-----------|
| Change Password          |           |
| 0                        |           |
| Password                 |           |
| New Password             |           |
| Confirmation             |           |
| Back to application Save |           |
|                          |           |
|                          |           |
|                          |           |
|                          |           |

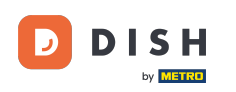

### Morate unijeti svoju trenutnu lozinku , novu lozinku i za potvrdu ponovo novu lozinku.

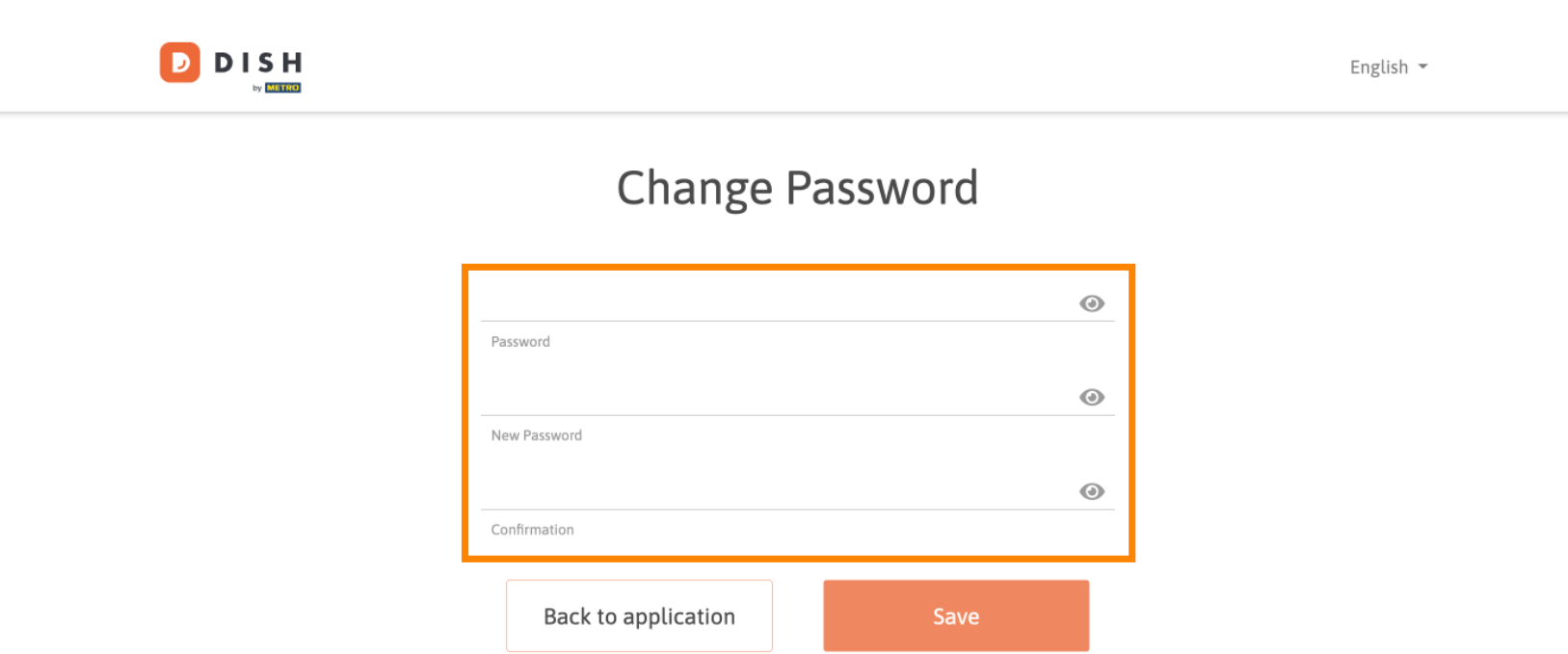

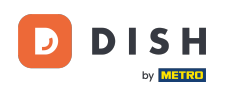

## Da biste zatim primijenili novu lozinku, kliknite na Spremi .

English -Change Password

Password

New Password

Confirmation

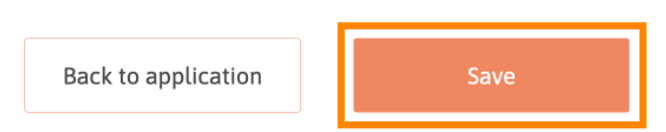

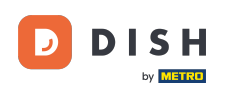

To je to. Završili ste poduku i sada znate kako promijeniti lozinku.

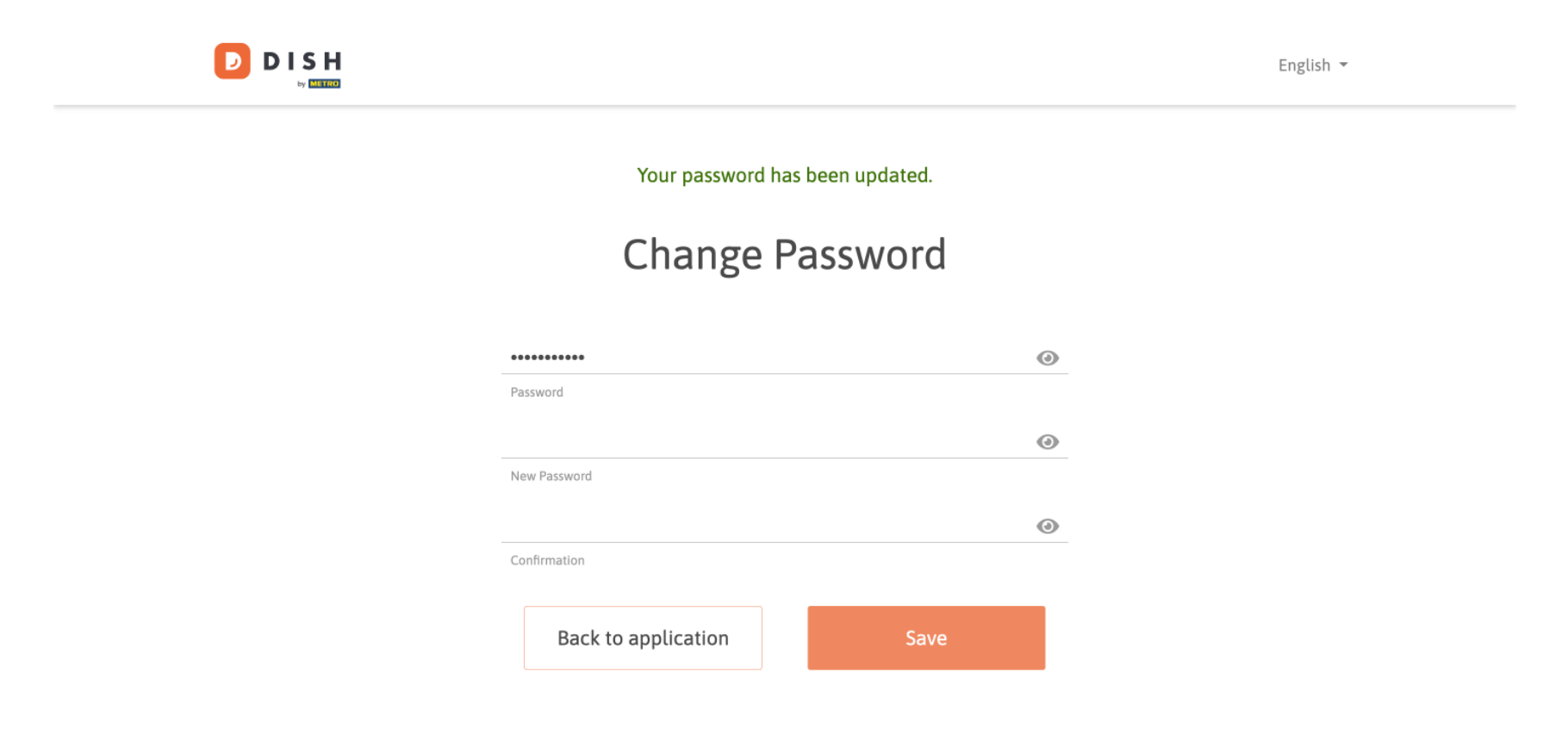

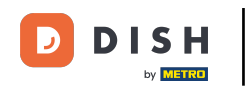

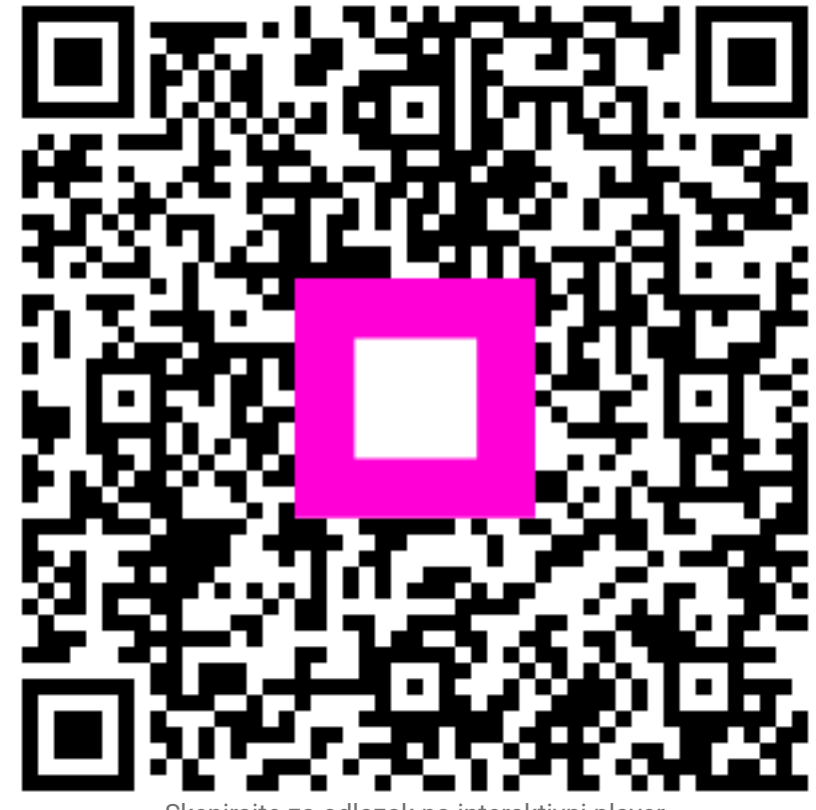

Skenirajte za odlazak na interaktivni player